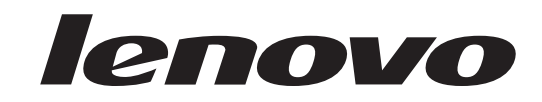

## L194 Wide Flat Panel Monitor Guida per l'utente

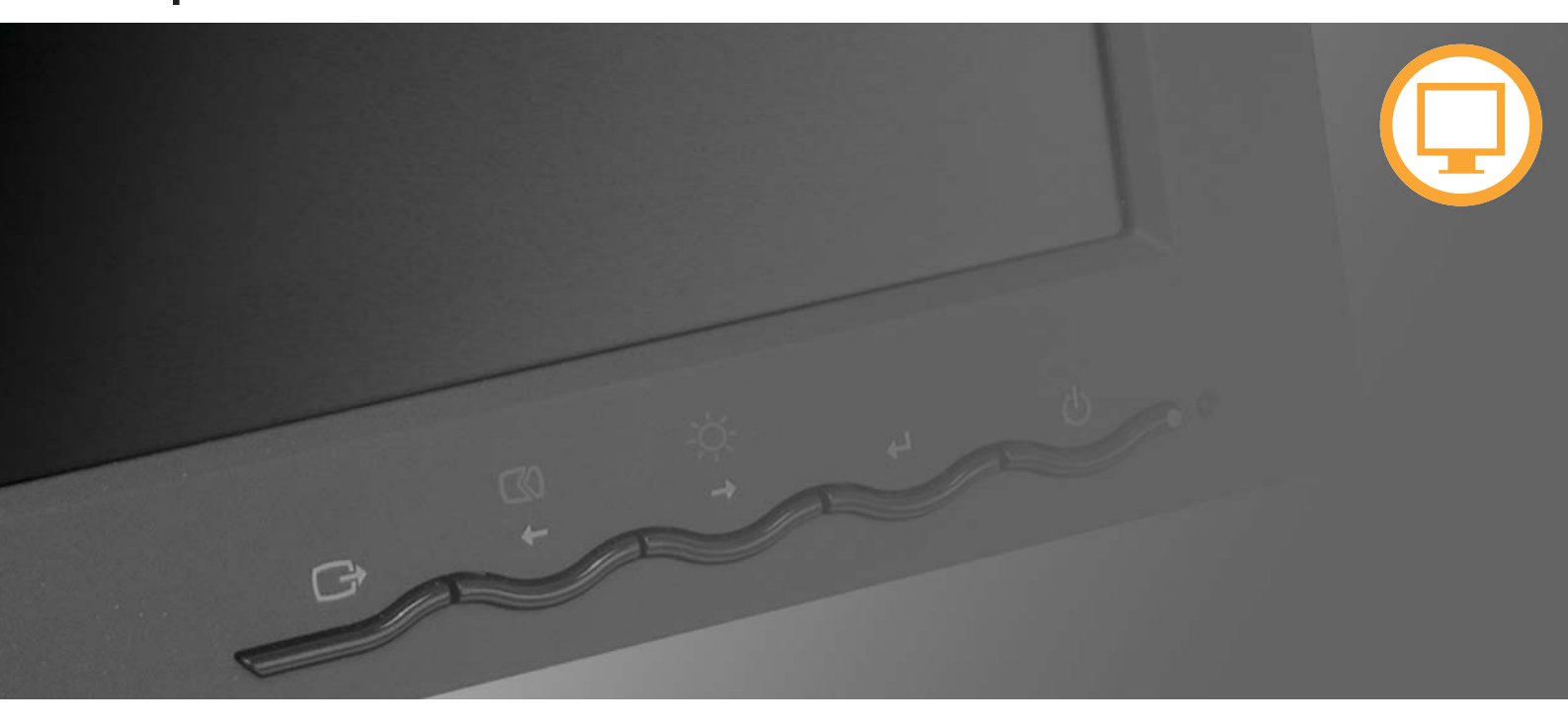

# **Product numbers** 4434-HB6

Prima edizione (Agosto 2007)

© Lenovo 2007. Tutti i diritti riservati.

I prodotti, dati, Software PC e servizi LENOVO sono stati sviluppati esclusivamente con fondi privati e sono venduti ad enti governativi come elementi commerciali come definito dal C.F.R. 48 2.101 con diritti limitati e condizionati per quanto riguarda l'uso, la riproduzione e la cessione.

AVVISO SUI DIRITTI LIMITATI E CONDIZIONATI: SE i prodotti, dati, Software PC o servizi sono forniti in base ad un contratto "GSA" (General Services Administration), l'uso la riproduzione o distribuzione è soggetta alle restrizioni esposte nel Contratto Numero GS-35F-05925.

© Lenovo 2007.

## Indice

| Safety information                                 | • iii |
|----------------------------------------------------|-------|
| Capitolo 1. Informazioni preliminari               | 1-1   |
| Contenuto                                          | 1-1   |
| Collegamento della base e gestione del video       | 1-1   |
| Panoramica del prodotto.                           | 1-2   |
| Tipi di regolazioni                                | 1-2   |
| Controlli dell'utente                              | 1-2   |
| Alloggiamento per il blocco del cavo               | 1-3   |
| Impostazione del video                             | 1-3   |
| Collegamento e accensione del video                | 1-3   |
| Registrazione delle opzioni                        | 1-5   |
| Capitolo 2. Regolazione e utilizzo del video       | 2-1   |
| Comfort e accesso facilitato                       | 2-1   |
| Disposizione dell'area di lavoro                   | 2-1   |
| Considi rapidi per le abitudini di lavoro corrette | 2-2   |
| Informazioni sull'accesso facilitato               | 2-2   |
| regolazione delle immagini visualizzate            | 2-3   |
| Utilizzo dei controlli di accesso diretto          | 2-3   |
| Utilizzo dei controlli OSD (On-Screen Display)     | 2-3   |
| Selezione di una modalità video supportata         | 2-5   |
| Nozioni sul risparmio di energia                   | 2-7   |
| Manutenzione del video                             | 2-8   |
| Scollegamento del supporto del video               | 2-8   |
| Canitolo 3. Informazioni di riferimento            | 2_1   |
|                                                    | 2 1   |
| ppecificile dei video                              | 3-1   |
| Installazione manuale dell'immagine                | 3.4   |
| Installazione manuale del driver del video         | 2.4   |
| Informazioni sull'assistenza tecnica               | 3-4   |
|                                                    |       |
| Appendice A. Supporto e assistenza                 | A-1   |
| Supporto tecnico in linea                          | A-1   |
| Supporto tecnico per telefono                      | A-1   |
| Elenco telefonico internazionale                   | A-1   |
| Appendice B. Informazioni particolari              | B-1   |
| Marchi                                             | B-2   |

## Safety information

Before installing this product, read the Safety Information.

مج، يجب قراءة دات السلامة

Antes de instalar este produto, leia as Informações de Segurança.

在安装本产品之前,请仔细阅读 Safety Information (安全信息)。

Prije instalacije ovog produkta obavezno pročitajte Sigurnosne Upute.

Před instalací tohoto produktu si přečtěte příručku bezpečnostních instrukcí.

Læs sikkerhedsforskrifterne, før du installerer dette produkt. Ennen kuin asennat tämän tuotteen, lue turvaohjeet kohdasta Safety Information. Avant d'installer ce produit, lisez les consignes de sécurité. Vor der Installation dieses Produkts die Sicherheitshinweise lesen.

```
Πριν εγκαταστήσετε το προϊόν αυτό, διαθάστε τις πληροφορίες ασφάλειας (safety information).
```

לפני שתתקינו מוצר זה, קראו את הוראות הבטיחות.

A termék telepítése előtt olvassa el a Biztonsági előírásokat!

Prima di installare questo prodotto, leggere le Informazioni sulla Sicurezza.

製品の設置の前に、安全情報をお読みください。

본 제품을 설치하기 전에 안전 정보를 읽으십시오.

Пред да се инсталира овој продукт, прочитајте информацијата за безбедност.

Lees voordat u dit product installeert eerst de veiligheidsvoorschriften. Les sikkerhetsinformasjonen (Safety Information) før du installerer dette produktet.

Przed zainstalowaniem tego produktu, należy zapoznać się z książką "Informacje dotyczące bezpieczeństwa" (Safety Information).

Antes de instalar este produto, leia as Informações sobre Segurança.

Перед установкой продукта прочтите инструкции по технике безопасности.

Pred inštaláciou tohto produktu si prečítajte bezpečnostné informácie.

Pred namestitvijo tega proizvoda preberite Varnostne informacije.

Antes de instalar este producto lea la información de seguridad. Läs säkerhetsinformationen innan du installerar den här produkten.

安裝本產品之前,請先閱讀「安全資訊」。

## Capitolo 1. Informazioni preliminari

Questo manuale utente contiene informazioni dettagliate su a schermo piatto. Per una rapida panoramica, si rimanda al pieghevole con le istruzioni di installazione fornito in dotazione con il monitor.

#### Contenuto

Il pacchetto del prodotto deve includere i seguenti elementi:

- Pieghevole con istruzioni di installazione
- Guida alla garanzia, risoluzione dei problemi e alla sicurezza del video
- CD Riferimento e Driver
- Monitor a schermo piatto
- Cavo di alimentazione
- · Cavo di interfaccia analogica collegato al video
- Cavo d'interfaccia digitale

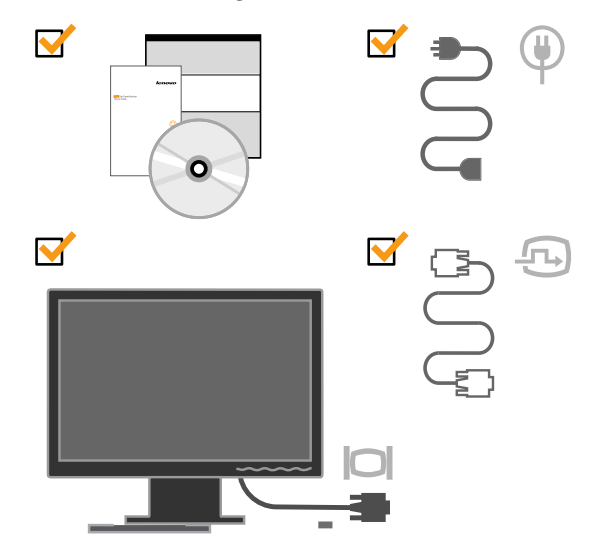

#### Collegamento della base e gestione del video

Per impostare il video, consultare le seguenti illustrazioni.

**Nota:** Non toccare la superficie del video. L'area del video è di vetro e può essere danneggiata da una manipolazione errata o da una pressione eccessiva.

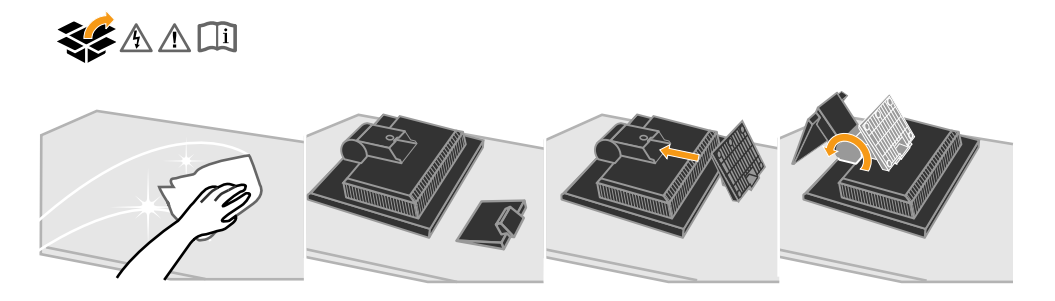

**Nota:** Per collegare un montaggio VESA, consultare la sezione "Scollegamento del supporto del video" a pagina 2-8.

#### Panoramica del prodotto

Questa sezione contiene le informazioni sulla regolazione delle posizioni del video, sull'impostazione dei controlli dell'utente e sull'utilizzo dell'alloggiamento per il blocco del cavo.

#### Tipi di regolazioni

Consultare la seguente illustrazione per un esempio dell'intervallo di inclinazione.

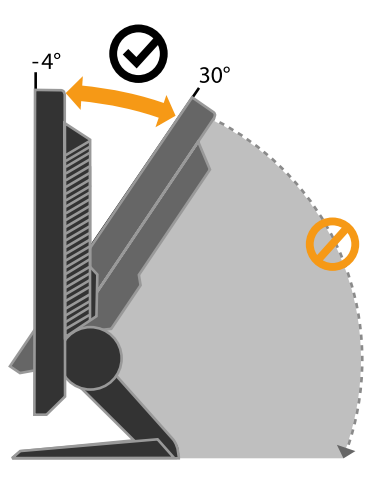

#### Controlli dell'utente

Il video dispone di controlli sulla parte anteriore, utilizzati per regolare il video.

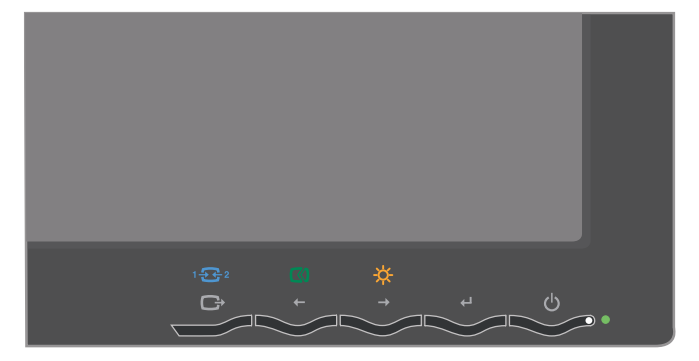

Per informazioni su come utilizzare questi controlli, consultare la sezione "regolazione delle immagini visualizzate" a pagina 2-3.

## Alloggiamento per il blocco del cavo

Il video viene fornito con un blocco del cavo situato sul retro del video (nell'angolo in basso a destra). Consultare le istruzioni fornite con il blocco del cavo per la modalità di collegamento.

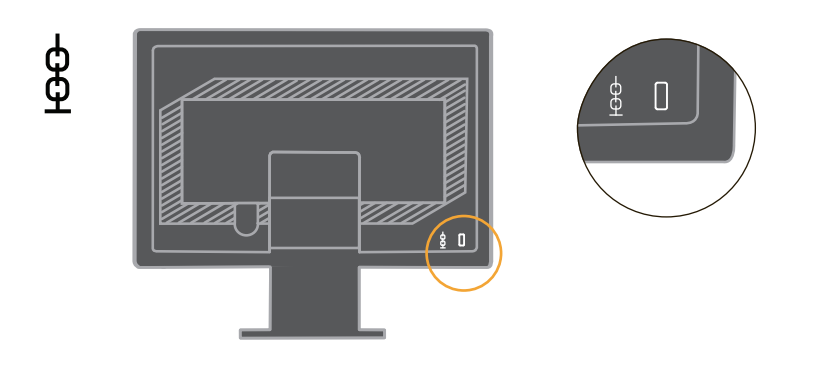

## Impostazione del video

Questa sezione contiene le informazioni per consentire l'installazione del video.

### Collegamento e accensione del video

**Nota:** Consultare le Informazioni sulla sicurezza situato nella *Guida alla garanzia, risoluzione dei problemi e alla sicurezza del video* prima di utilizzare questa procedura.

1. Spegnere l'elaboratore e tutte le unità collegate e scollegare il cavo di alimentazione dell'elaboratore.

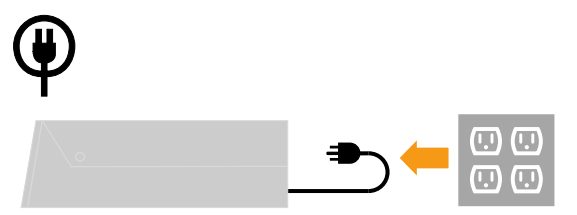

2. Collegare il cavo di segnale analogico alla porta video, posta sul retro dell'elaboratore.

Nota: Un'estremità del cavo di segnale è già stata collegata al video.

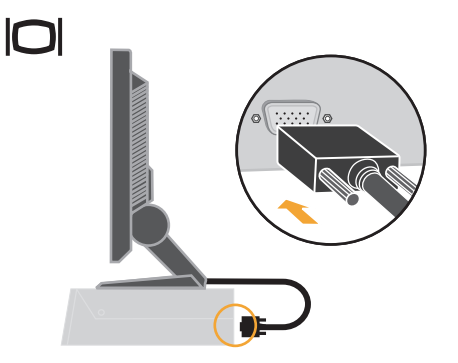

3. Collegare il cavo digitale al connettore DVI del monitor e l'altra estremità al connettore sulla parte posteriore del computer. Nota: il cavo digitale è fornito in dotazione al monitor.

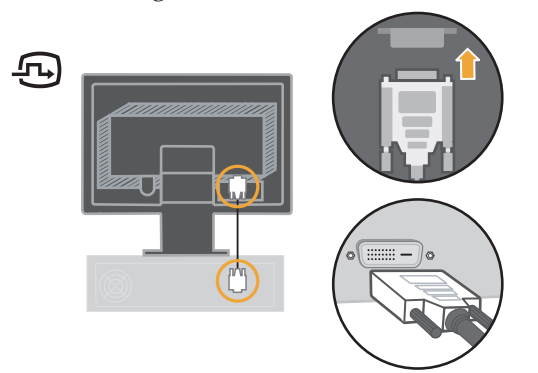

4. Inserire il cavo di alimentazione al video, quindi collegare il cavo di alimentazione del video e il cavo dell'elaboratore ad una presa elettrica funzionante.

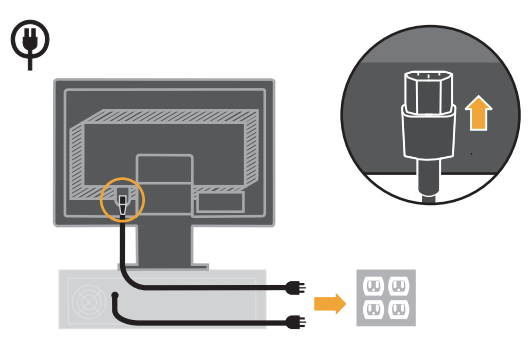

5. Accendere il video e l'elaboratore.

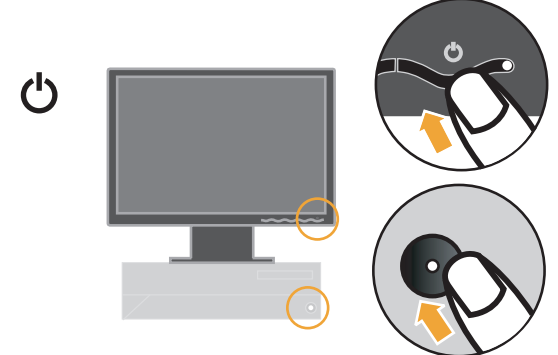

6. Per installare il driver video, inserire il *CD Riferimento e Driver*, fare clic su **Installa driver** e seguire le istruzioni visualizzate.

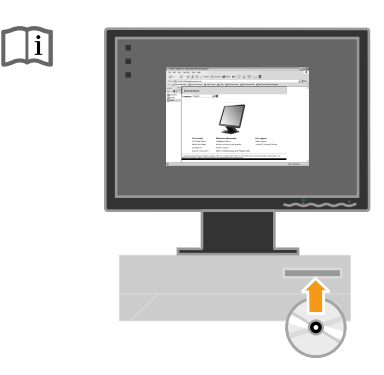

**7**. Per ottimizzare l'immagine del video, premere il tasto Installazione automatica dell'immagine. L'installazione automatica dell'immagine richiede l'accensione del video per almeno 15 minuti. Non viene richiesto per il normale funzionamento.

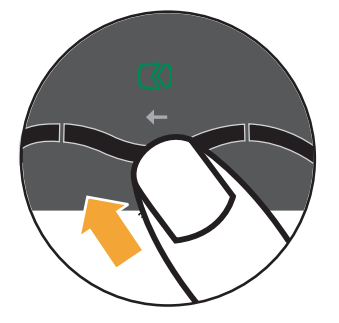

**Nota:** Se l'installazione automatica dell'immagine non stabilisce l'immagine desiderata, eseguire l'installazione manuale dell'immagine. Consultare la sezione "Installazione manuale dell'immagine" a pagina 3-4.

#### Registrazione delle opzioni

Grazie per aver scelto questo prodotto Lenovo<sup>™</sup>. Effettuare la registrazione del prodotto e fornire le informazioni per rendere migliore l'assistenza in futuro. La collaborazione è importante per lo sviluppo dei prodotti e dei servizi, oltre allo sviluppo delle comunicazioni. Registrare l'opzione sul seguente sito Web

http://www.lenovo.com/register

Lenovo invierà le informazioni e gli aggiornamenti relativi al prodotto registrato a meno che non venga indicato nel questionario del sito Web che non si desidera ricevere ulteriori informazioni.

## Capitolo 2. Regolazione e utilizzo del video

Questa sezione contiene le informazioni sulla regolazione e sull'utilizzo del video.

#### Comfort e accesso facilitato

Una corretta postura ergonomica è importante per ottenere il meglio del personal computer e per evitare disagi. Disporre la propria area di lavoro e l'attrezzatura per adattare le esigenze personali e il tipo di lavoro da eseguire. Inoltre, utilizzare abitudini di lavoro corrette per ottimizzare le prestazioni e il comfort quando si utilizza il computer.

Per ulteriori informazioni dettagliate su uno di questi argomenti, visitare il sito Web Healthy Computing all'indirizzo: http://www.lenovo.com/healthycomputing

#### Disposizione dell'area di lavoro

Utilizzare una superficie di lavoro del peso appropriato e un'area di lavoro disponibile per consentire un lavoro corretto.

Organizzare la propria area di lavoro per disporre i materiali e l'attrezzatura necessari. Tenere l'area di lavoro pulita e pulire i materiali utilizzati solitamente e posizionare gli elementi utilizzati di frequente, ad esempio il mouse del computer o il telefono.

L'installazione e la posizione dell'attrezzatura giocano un ruolo importante nella postura di lavoro. I seguenti argomenti descrivono come ottimizzare l'installazione dell'attrezzatura per ottenere un'ottima postura di lavoro.

#### Posizione e visualizzazione del video

Posizionare e regolare il video per un'ottima visualizzazione considerando i seguenti elementi:

- Distanza della vista: Mantenere una distanza dal video di circa 510 760 mm e tale distanza può variare in base alla luce nella stanza e all'ora del giorno. È possibile raggiungere distanze diverse riposizionando il video o modificando la postura o la posizione della sedia. Utilizzare una distanza confortevole.
- Altezza del video: posizionare il video in modo tale che la testa ed il collo siano in posizione confortevole e neutrale (verticali o diritti). Se l'altezza del video non può essere regolata, è possibile posizionare dei libri o altri oggetti solidi al di sotto della base del video per raggiungere l'altezza desiderata. Un'istruzione generale è posizionare il video in modo tale che la parte superiore del video sia all'altezza o leggermente al di sotto dell'altezza degli occhi. Tuttavia, ottimizzare l'altezza del video in modo tale che la linea del sito tra gli occhi ed il centro del video siano adatti alla proprie preferenze per una distanza confortevole.
- **Inclinazione**: regolare l'inclinazione del video per ottimizzare il video e per tenere la testa ed il collo in posizione naturale.
- **Posizione generale**: posizionare il video per evitare bagliori o riflessi causati da lampade o da sorgenti di luce esterne.

Di seguito sono riportati alcuni consigli per una vista confortevole del video:

• Utilizzare un'adeguata illuminazione per il tipo di lavoro che si esegue.

- Utilizzare i controlli per la regolazione delle immagini, contrasto e luminosità,per ottimizzare le immagini visualizzate.
- Tenere pulito il video in modo tale da poter evidenziare le immagini visualizzate.

Un'attività visiva concentrata e prolungata può essere stancante. Allontanarsi periodicamente dal video e focalizzare oggetti distanti per consentire il rilassamento dei muscoli degli occhi. In caso di affaticamento agli occhi e di difficoltà visive, consultare un oculista.

#### Consigli rapidi per le abitudini di lavoro corrette

Le seguenti informazioni costituiscono un riepilogo di alcuni importanti fattori per garantire comfort e produttività durante l'utilizzo del computer.

- La postura corretta inizia con l'installazione dell'attrezzatura: la posizione dell'area di lavoro e l'installazione dell'attrezzatura ha un grande effetto sulla postura quando si utilizza il computer. Ottimizzare la posizione e l'orientamento della propria attrezzatura seguendo i consigli riportati nella sezione "Disposizione dell'area di lavoro" a pagina 2-1 in modo tale da poter mantenere una postura confortevole e produttiva. Inoltre, utilizzare le funzioni per la regolazione dei componenti del computer o la fornitura di ufficio per adattare al meglio le proprie preferenze.
- Cambiamenti minori della postura possono evitare disagi: È importante mantenere una postura corretta se si trascorre un lungo periodo di tempo davanti all'elaboratore. Evitare di assumere la stessa postura per un tempo eccessivo. Apportare modifiche minori periodicamente nella postura per eliminare qualsiasi eventuale disagio. L'utilizzo di adattamenti della fornitura di ufficio o dell'attrezzatura garantisce una postura corretta
- Interruzioni brevi e periodiche garantiscono una corretta posizione di lavoro: poiché la posizione di lavoro è un'attività statica, è importante fare brevi pause di lavoro. Periodicamente, alzarsi dalla propria area di lavoro, fare stretching, camminare o diversamente fare una breve interruzione. Una breve interruzione dal lavoro consente un'ottima postura.

#### Informazioni sull'accesso facilitato

Lenovo si impegna a fornire un accesso facilitato alle informazioni ed alla tecnologia agli utenti affetti da disabilità. Con le tecnologie di assistenza, gli utenti possono accedere alle informazioni nel modo più appropriato per la loro disabilità. Alcune di queste tecnologie sono già disponibili sul proprio sistema operativo, altre possono essere acquistate o reperite tramite l'indirizzo:

http://www-03.ibm.com/research/accessibility/requests/accvpat.nsf/lenovo-bidx?OpenForm

#### regolazione delle immagini visualizzate

Questa sezione descrive le funzioni di controllo dell'utente, utilizzate per regolare le immagini visualizzate.

#### Utilizzo dei controlli di accesso diretto

I controlli di accesso diretto possono essere utilizzati quando non appare il video OSD (On Screen Display).

Nota: I controlli di accesso diretto sono di colore blu.

Tabella 2-1. Controlli di accesso diretto

| Icona            | Controllo                       | Descrizione                                      |
|------------------|---------------------------------|--------------------------------------------------|
| 1 2 Cambio Input |                                 | Permette di cambiare l'origine d'input video.    |
|                  | Installazione delle<br>immagini | Attiva la regolazione automatica delle immagini. |
| *                | Luminosità                      | Accesso diretto alla regolazione Luminosità.     |

## Utilizzo dei controlli OSD (On-Screen Display)

Le impostazioni regolabili mediante i controlli dell'utente sono visualizzate sul pannello OSD (On-Screen Display), come mostrato di seguito.

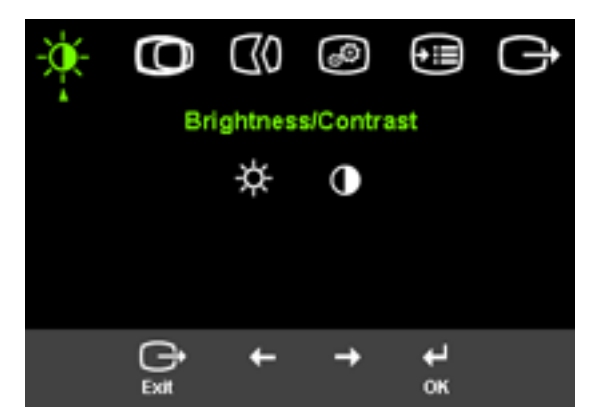

Per utilizzare i controlli:

- 1. Premere ← per aprire il menu OSD principale.
- Utilizzare ← o → per spostarsi tra le icone. Selezionare un'icona e premere ← per accedere a tale funzione. Se viene visualizzato un menu secondario, è possibile spostarsi tra le opzioni utilizzando ← o →, quindi premere ← per selezionare tale funzione. Utilizzare ← o → per apportare le regolazioni. Premere ← per salvare.
- 3. Premere 🕞 per spostarsi nei menu secondari ed uscire dal pannello OSD.
- 5. Abilita la funzione DDC/CI per impostazione predefinita. Usare il tasto Exit (Esc i) del menu OSD, ten ere premuto per 10 seco ndi iltasto per abilitare /disabilitare la funzione DDC/CI. Sullo sc hermo è visualizzato il messaggio "Disabilita DDC/CI / Abilita DDC/CI" (DDC/CI disabilitato).

Tabella 2-2. Funzioni OSD

| Icona OSD nel<br>menu principale                                                     | Menu secondario            | Descrizione                                                                                                    | Contr<br>regola<br>(Anal | olli e<br>izioni<br>ogico) | Controlli e<br>regolazioni<br>(digitale)                      |
|--------------------------------------------------------------------------------------|----------------------------|----------------------------------------------------------------------------------------------------|--------------------------|----------------------------|---------------------------------------------------------------|
| -)<br>Luminosità/                                                                    | ☆<br>Luminosità            | Regola la luminosità                                                                                                    | <b>⊠</b><br>←            | <b>∑</b>                   | Uguale ad<br>Analogico                                        |
| Contrasto                                                                            | •<br>Contrasto             | Regola la differenza tra<br>le aree luminose e scure                                                                                                    | <b>□</b><br>←            | <u>●</u><br>→              |                                                               |
| ©<br>Posizione immagini                                                              | ©<br>Posizione orizzontale | Sposta le immagini da<br>sinistra o da destra.                                                                                                    | <b>∑</b><br>←            | <u>⊢</u><br>→              | Controlli bloccati -<br>non necessari per<br>l'input digitale |
|                                                                                      | ©<br>Posizione verticale   | Sposta le immagini dall'alto<br>o dal basso.                                                                                                    | <b>₽</b>                 | <u>₽</u>                   |                                                               |
| (0)<br>Installazione                                                                 | (d)<br>Automatico          | Ottimizza automaticamente le                                                                                                    | immagini                 |                            |                                                               |
| immagini                                                                             | <del>G</del> O<br>Manuale  | Ottimizza manualmente le immagini. Consultare<br>la sezione "Installazione manuale dell'immagine"<br>a pagina 3-4.<br>• Orologio                                                                                                    |                          |                            |                                                               |
|                                                                                      |                            | <ul><li>Fase</li><li>Salva</li></ul>                                                                                                    |                          |                            |                                                               |
| <i>i</i><br>Proprietà immagini                                                       | Colore                     | <ul> <li>Regola l'intensità del rosso, verde e blu.</li> <li>Modo di preimpostazione <ul> <li>Predefinito</li> <li>sRGB</li> <li>Rossastro</li> <li>Bluastro</li> </ul> </li> <li>Personalizzato</li> <li>Rosso: aumenta o riduce la saturazione del 'rosso' nelle immagini.</li> <li>Verde: aumenta o riduce la saturazione del 'verde' nelle immagini.</li> <li>Blu: aumenta o riduce la saturazione del 'blu' nelle immagini.</li> <li>Salva: salva le opzioni di colore personalizzate.</li> </ul> |                          | Uguale ad<br>Analogico     |                                                               |
| <ul> <li>• off native (1:1)</li> <li>• on expand the image to full screen</li> </ul> |                            |                                                                                                    |                          |                            |                                                               |

| Icona OSD nel<br>menu principale | Menu secondario                                 | Descrizione                                                                                                    | Controlli e<br>regolazioni<br>(Analogico) | Controlli e<br>regolazioni<br>(digitale) |
|----------------------------------|-------------------------------------------------|----------------------------------------------------------------------------------------------------|-------------------------------------------|------------------------------------------|
|                                  | 1 <del>5 5</del> 2<br>Segnale ingresso<br>video | Questo monitor può accettare segnali video da<br>due connettori diversi. La maggior parte dei<br>computer usa un connettore D-SUB. Selezionare<br>digitale tra i controlli OSD quando si usa il<br>connettore DVI.                                                                                      |                                           | Uguale ad<br>Analogico                   |
|                                  |                                                 | - Seleziona DVI-D digitale                                                                                                    |                                           |                                          |
| <b>⊕≣</b><br>Opzioni             | )<br>Informazioni                               | Mostra la risoluzione, la veloc<br>aggiornament prodotto.<br>Nota:Questo pannello non con<br>modifica alle impostazioni.                                                                                                    | ità di<br>asente alcuna                   | Uguale ad<br>Analogico                   |
|                                  | ♀<br>Lingua menu                                | Questa sezione elenca le lingue supportate<br>dal video.<br>Nota:La lingua scelta influenza solo<br>la lingua del video OSD. Non ha                                                                                                    |                                           |                                          |
|                                  | €∰<br>Posizione menu                            | La Posizione menu regola la posizione<br>dei menu sul video.<br>Predefinito:<br>Il valore predefinito reimposta le impostazioni<br>predefinite della posizione di menu.                                                                                                    |                                           | Uguale ad<br>Analogico                   |
|                                  |                                                 | <ul> <li>Personalizzato:</li> <li>Orizzontale: modifica la posizione<br/>orizzontale del video OSD.</li> <li>Verticale: modifica la posizione<br/>verticale del video OSD.</li> <li>Selva</li> </ul>                                                                                                    |                                           |                                          |
|                                  | (R)<br>Reimposta                                | <ul> <li>Annulla</li> <li>Reimposta</li> <li>Reimposta le impostazioni predefinite del video.</li> </ul>                                                                                                    |                                           |                                          |
|                                  | ن<br>Accesso facilitato                         | Controlla le impostazioni di menu e di pulsanti per le funzioni di accesso facilitato.                                                                                                    |                                           |                                          |
|                                  |                                                 | <ul> <li>♦ Velocità di ripetizione del pulsante:<br/>Selezionare ← o → per modificare.</li> <li>Disattivo</li> <li>Predefinito</li> <li>Lento</li> <li>♥ Timeout del menu: imposta la durata di<br/>tempo in cui il video OSD resta attivo in<br/>seguito all'ultima selezione del pulsante.</li> </ul> |                                           |                                          |

Tabella 2-2. Funzioni OSD (Continua)

#### Selezione di una modalità video supportata

La modalità video utilizzata viene controllata dall'elaboratore. Quindi, consultare la documentazione dell'elaboratore per i dettagli su come modificare le modalità video.

La forma, la posizione e la dimensione delle immagini potrebbero modificare quando viene modificata la modalità video. Si tratta di una condizione normale e l'immagine può essere regolata nuovamente utilizzando i controlli di immagine e l'installazione automatica delle immagini.

A differenza di video CRT, che richiedono un'elevata velocità di aggiornamento per minimizzare il tremolio, la tecnologia LCD o a schermo piatto non ha tremolii di immagini.

**Nota:** Se il sistema è stato utilizzato precedentemente con un video CRT ed è configurato attualmente su una modalità video esterna all'intervallo di questo video, potrebbe essere necessario ricollegare il video CRT temporaneamente fino a quando non viene configurato di nuovo il sistema; preferibilmente su 1440 x 900 a 60 Hz, che indica la modalità video di risoluzione nativa.

| Orientamento | Velocità di aggiornamento |
|--------------|---------------------------|
| 640x480      | 60Hz, 66Hz, 72Hz, 75Hz    |
| 720x400      | 70Hz                      |
| 800x600      | 60Hz, 72Hz, 75Hz          |
| 832x624      | 75Hz                      |
| 1024x768     | 60Hz, 70Hz, 75Hz          |
| 1152x864     | 60Hz, 75Hz                |
| 1280x768     | 60Hz                      |
| 1280x960     | 60Hz                      |
| 1280x1024    | 60Hz, 70Hz, 72Hz, 75Hz    |
| 1440x900     | 60Hz, 75Hz                |

Le modalità video mostrate di seguito sono state ottimizzate dalla casa produttrice. *Tabella 2-3. Modalità video predefinite* 

## Nozioni sul risparmio di energia

Il risparmio di energia viene richiamato quando l'elaboratore riconosce che non è stato utilizzato il mouse o la tastiera per un periodo di tempo definito dall'utente. Sono presenti diversi stati come descritto nella seguente tabella.

Per le prestazioni ottimali, spegnere il video alla fine della giornata di lavoro o quando non viene più utilizzato l'elaboratore.

| Stato             | Indicatore di<br>alimentazione | Video     | Ripristino                                                                                                    | Conformità  |
|-------------------|--------------------------------|-----------|----------------------------------------------------------------------------------------------------|-------------|
| Acceso            | Verde continuo                 | Normale   |                                                                                                    |             |
| Attesa/Sospension | ne Mara continuo               | Vuoto     | Premere un tasto<br>o spostare il<br>mouse                                                                                                    | ENERGY STAR |
|                   |                                |           | È possibile che ci<br>sia un leggero<br>ritardo prima di<br>visualizzare<br>nuovamente<br>l'immagine.<br><b>Nota:</b> L'attesa si<br>verifica anche se<br>non viene<br>visualizzato<br>alcun output di<br>immagini. |             |
| Disattivo         | Disattivo                      | Disattivo | Premere un tasto<br>o spostare il<br>mouse<br>È possibile che ci<br>sia un leggero<br>ritardo prima di<br>visualizzare<br>nuovamente<br>l'immagine.                                                                 | ENERGY STAR |

Tabella 2-4. Indicatore di alimentazione

#### Manutenzione del video

Spegnere l'alimentazione prima di eseguire qualsiasi manutenzione al video.

#### Evitare di:

- Applicare acqua o liquido direttamente sul video.
- Utilizzare solventi o abrasivi.
- Utilizzare materiali di pulizia infiammabili per pulire il video o qualsiasi altra attrezzatura elettrica.
- Toccare l'area del video con oggetti abrasivi o affilati. Questo tipo dio contatto potrebbe causare danni permanenti al video.
- Utilizzare detersivi che contengono una soluzione antistatica o additivi simili. Ciò potrebbe danneggiare la superficie dell'area del video.

#### Operazioni da eseguire:

- Inumidire leggermente un panno morbido con acqua e utilizzarlo per strofinare coperchi e il video.
- Rimuovere grasso o impronte con un panno umido e un poco di detergente leggero.

#### Scollegamento del supporto del video

Premere leggermente entrambe le estremità del cilindro e rimuovere nella direzione mostrata.

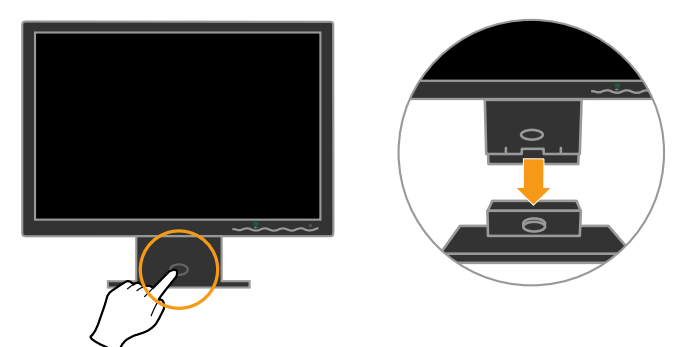

Ciò consente l'accesso alle viti che fissano il supporto al video.

## Capitolo 3. Informazioni di riferimento

Questa sezione contiene le specifiche del video, le istruzioni per installare manualmente il driver del video, le informazioni sulla risoluzione dei problemi e sull'assistenza tecnica.

## Specifiche del video

| Altezza                                                                                                    | 380.6 mm                                                                                                    |
|----------------------------------------------------------------------------------------------------|----------------------------------------------------------------------------------------------------|
| Profondità                                                                                                    | 178.6 mm                                                                                                    |
| Larghezza                                                                                                    | 440.2 mm                                                                                                    |
| Intervallo di inclinazione                                                                                       | -4°/+30°                                                                                                    |
| Supportato                                                                                                    | 100 mm<br>Braccetto radiale venduto<br>separatamente.                                                                                                    |
| Dimensione dell'immagine<br>visualizzabile                                                                       | 481.4 mm                                                                                                    |
| Altezza massima                                                                                                  | 256,5 mm                                                                                                    |
| Larghezza massima                                                                                                | 410.4 mm                                                                                                    |
| Tono di pixel                                                                                                    | 0.285 mm (V)                                                                                                    |
| Tensione alimentatore                                                                                            | 100 - 240 V CA, 60/50 ± 3<br>Hz                                                                                                    |
|                                                                                                    |                                                                                                    |
| Attesa/Sospensione                                                                                               | < 2 W                                                                                                    |
| Disattivo                                                                                                    | < 1 W                                                                                                    |
| Segnale di input                                                                                                 | Unità diretta analogica, 75<br>ohm 0,7 V                                                                                                    |
| Orientamento orizzontale                                                                                         | 1440 pixel (valore massimo)                                                                                                    |
| Orientamento verticale                                                                                           | 900 linee (valore massimo)                                                                                                    |
| Frequenza dell'orologio                                                                                          | 137 MHz                                                                                                    |
| Interfaccia<br>Segnale di input<br>Orientamento orizzontale<br>Orientamento verticale<br>Frequenza dell'orologio | DVI<br>VESA TMDS (Panel Link™)<br>1440 pixel (valore massimo)<br>900 linee (valore massimo)<br>137 MHz                                                                                                    |
| VESA DDC                                                                                                    | CI                                                                                                    |
| Frequenza orizzontale                                                                                            | 30 kHz - 81 kHz                                                                                                    |
| Frequenza verticale                                                                                              | 50 Hz - 76 Hz                                                                                                    |
| Risoluzione nativa                                                                                               | 1440 x 900 a 60 Hz                                                                                                    |
|                                                                                                    | AltezaProfonditàLarghezzaIntervallo di inclinazioneSupportatoDimensione dell'immagine<br>visualizzabile<br>Altezza massimaLarghezza massimaLarghezza massimaTono di pixelTensione alimentatoreValore massimo alimentatoreFunzionamento normaleAttesa/SospensioneDisattivoSegnale di inputOrientamento verticaleFrequenza dell'orologioInterfacciaSegnale di inputOrientamento verticaleFrequenza dell'orologioVESA DDCFrequenza verticaleFrequenza verticaleFrequ |

Tabella 3-1. Specifiche del video per il modello tipo 4434-Hxx

| Temperatura | Operativo  | Da 0 º a 45° C  |
|-------------|------------|-----------------|
|             | Deposito   | Da -20° a 60° C |
|             | Spedizione | Da -20° a 60° C |
| Umidità     | Operativo  | da 10% a 80%    |
|             | Deposito   | Da 5% a 95%     |
|             | Spedizione | Da 5% a 95%     |

 Tabella 3-1. Specifiche del video per il modello tipo 4434-Hxx
 (Continua)

## Risoluzione dei problemi

Se si verificano problemi durante l'installazione o l'utilizzo del video, è possibile risolverli senza rivolgersi all'assistenza tecnica. Prima di contattare il fornitore o la Lenovo, intraprendere le azioni suggerite, che sono appropriate al problema verificatosi.

Tabella 3-2. Risoluzione dei problemi

| Problema                                                                                                    | Causa possibile                                                                                     | Azione suggerita                                                                                                    | Riferimento                                                     |
|----------------------------------------------------------------------------------------------------|----------------------------------------------------------------------------------------------------|----------------------------------------------------------------------------------------------------|-----------------------------------------------------------------|
| Le parole "Fuori<br>dall'intervallo"<br>sono visualizzate<br>e l'indicatore di<br>alimentazione di<br>colore verde<br>lampeggia. | Il sistema è<br>impostato su una<br>modalità video<br>che non è<br>supportata dal<br>video.         | <ul> <li>Se si sostituisce un<br/>video obsoleto,<br/>ricollegarlo e regolare<br/>la modalità video su<br/>un valore<br/>dell'intervallo<br/>specificato per il nuovo<br/>video.</li> </ul>                                                                                | "Selezione di una<br>modalità video<br>supportata" a pagina 2-5 |
|                                                                                                    |                                                                                                    | <ul> <li>Se si utilizza un<br/>sistema Windows,<br/>riavviare il sistema in<br/>modalità sicura, quindi<br/>selezionare una<br/>modalità video<br/>supportata.</li> <li>Se tali opzioni non<br/>funzionano, contattare<br/>il centro di assistenza<br/>clienti.</li> </ul> |                                                                 |
| La qualità<br>dell'immagine<br>non è accettabile.                                                                                | Il cavo di<br>segnale del video<br>non è collegato<br>al video o al<br>sistema in modo<br>completo. | Verificare che il cavo di<br>segnale sia stato collegato<br>correttamente al sistema<br>ed al video.                                                                                                    | "Collegamento e<br>accensione del video" a<br>pagina 1-3        |
|                                                                                                    | Le impostazioni<br>del colore<br>potrebbero essere<br>errate.                                       | Selezionare un'altra<br>impostazione di colore<br>nel menu OSD.                                                                                                    | "regolazione delle<br>immagini visualizzate" a<br>pagina 2-3    |
|                                                                                                    | La funzione di<br>installazione<br>automatica<br>dell'immagine<br>non è stata<br>eseguita.          | Eseguire l'installazione<br>automatica<br>dell'immagine.                                                                                                    | "regolazione delle<br>immagini visualizzate" a<br>pagina 2-3    |

| Problema                                                                                               | Causa possibile                                                                                                    | Azione suggerita                                                                                                    | Riferimento                                                  |
|----------------------------------------------------------------------------------------------------|----------------------------------------------------------------------------------------------------|----------------------------------------------------------------------------------------------------|--------------------------------------------------------------|
| L'indicatore di<br>alimentazione<br>non è acceso e<br>non viene<br>visualizzata<br>alcuna<br>immagine. | <ul> <li>v L'indicatore di<br/>accensione/<br/>spegnimento<br/>del video non<br/>è acceso.</li> <li>v Il cavo di<br/>alimentazione<br/>è allentato o<br/>scollegato.</li> <li>v Non è<br/>presente<br/>alimentazione<br/>nella presa.</li> </ul> | <ul> <li>v Verificare che il cavo di<br/>alimentazione sia stato<br/>collegato correttamente.</li> <li>v Verificare che la presa<br/>sia alimentata.</li> <li>v Accendere il video.</li> <li>v Provare ad utilizzare<br/>un altro cavo di<br/>alimentazione.</li> <li>v Provare ad utilizzare<br/>un'altra presa elettrica.</li> </ul> | "Collegamento e<br>accensione del video" a<br>pagina 1-3     |
| Il video è vuoto<br>e l'indicatore di<br>alimentazione è<br>ambra continuo<br>o verde<br>lampeggiante  | Il video è in<br>modalità<br>Attesa/<br>Sospensione                                                                                                    | <ul> <li>v Premere un tasto della<br/>tastiera o spostare il<br/>mouse per ripristinare<br/>l'operazione.</li> <li>v Verificare le<br/>impostazioni Opzioni<br/>risparmio energia<br/>dell'elaboratore.</li> </ul>                                                                                                    | "Nozioni sul risparmio di<br>energia" a pagina 2-7           |
| L'indicatore di<br>alimentazione è<br>verde, ma non<br>viene<br>visualizzata<br>alcuna                 | Il cavo di<br>segnale del video<br>è allentato o<br>scollegato dal<br>sistema o dal<br>video.                                                                                                    | Il cavo del video è<br>collegato al sistema<br>correttamente.                                                                                                    | "Collegamento e<br>accensione del video" a<br>pagina 1-3     |
| immagine.                                                                                              | Il contrasto e la<br>luminosità del<br>video sono<br>impostati su un<br>valore basso.                                                                                                    | Regolare l'impostazione<br>del contrasto e della<br>luminosità nel menu<br>OSD.                                                                                                    | "regolazione delle<br>immagini visualizzate" a<br>pagina 2-3 |
| Uno o più pixel<br>appaiono senza<br>colore                                                            | Si tratta di una<br>caratteristica<br>della tecnologia<br>LCD e non è un<br>difetto del video<br>LCD.                                                                                                    | Se risultano mancanti più<br>di cinque pixel, contattare<br>l'assistenza tecnica clienti.                                                                                                    | Appendice A, "Supporto<br>e assistenza", a pagina<br>A-1     |

Tabella 3-2. Risoluzione dei problemi (Continua)

| P | roblema                                                                    | Causa possibile                                                                                                    | Azione suggerita                                                                                                    | Riferimento                                                                                              |
|---|----------------------------------------------------------------------------|----------------------------------------------------------------------------------------------------|----------------------------------------------------------------------------------------------------|----------------------------------------------------------------------------------------------------|
| • | Linee non<br>chiare nel testo<br>o immagine<br>sfocata.<br>Linee verticali | <ul> <li>L'installazione<br/>delle immagini<br/>non è stata<br/>ottimizzata</li> <li>L'impostazione<br/>Proprietà dello<br/>schermo non è<br/>stata<br/>ottimizzata.</li> </ul> | Regolare le impostazioni<br>di risoluzione sul sistema<br>per corrispondere la<br>risoluzione nativa per<br>questo video: 11440 x 900 1<br>a 60 Hz.                                          | "regolazione delle<br>immagini visualizzate" a<br>pagina 2-3<br>"Installazione manuale<br>dell'immagine" |
|   | nell'immagine.                                                             |                                                                                                    | Eseguire l'installazione<br>automatica<br>dell'immagine. Se<br>l'installazione automatica<br>dell'immagine non risolve<br>il problema, eseguire<br>l'installazione manuale<br>dell'immagine. | "Selezione di una<br>modalità video<br>supportata" a pagina 2-5                                          |
|   |                                                                            |                                                                                                    | Quando si opera ad una<br>risoluzione nativa, è<br>possibile rilevare ulteriori<br>miglioramenti regolando<br>l'impostazione DPI (Dots<br>Per Inch) sul sistema.                             | Consultare la sezione<br>Avanzate delle proprietà<br>dello schermo del<br>sistema.                       |

Tabella 3-2. Risoluzione dei problemi (Continua)

#### Installazione manuale dell'immagine

Se l'installazione automatica dell'immagine non stabilisce l'immagine desiderata, eseguire l'installazione manuale dell'immagine.

**Nota:** È necessario che il video sia acceso per circa 15 minuti, fino all'attivazione completa del video.

- 1. Premere ← nella parte inferiore del video per aprire il menu OSD.
- 2. Utilizzare  $\leftarrow$  o  $\rightarrow$  per selezionare  $\bigcirc$  e premere  $\leftarrow$  per accedere.
- 3. Utilizzare ← o → per selezionare **Orologio** e **Fase**.
  - **Orologio** (frequenza di pixel) regola il numero di pixel su cui è stata eseguita la scansione da un flusso orizzontale. Se la frequenza non è corretta, il video mostra strisce verticali e l'immagine non dispone della larghezza corretta.
  - **Fase** regola la fase del segnale dell'orologio in pixel. Con una regolazione della fase errata, l'immagine ha disturbi orizzontali nella luminosità.
- 4. Quando l'immagine non appare più distorta, salvare le impostazioni di Orologio e Fase.
- 5. Premere  $\bigcirc$  per lasciare il menu OSD.

#### Installazione manuale del driver monitor

Di seguito sono elencate le fasi d'installazione del driver monitor per i sistemi Microsoft Windows Vista, Microsoft. Windows XP, and Microsoft Windows 2000 Professional.

#### Installazione del driver monitor su Windows Vista

Fare come segue per installare il driver su Microsoft® Windows Vista: Nota: è necessario scaricare i file dal CD Lenovo Monitor per usare la funzione Plug and Play su Windows Vista.

- 1. Spegnere il computer e tutte le periferiche collegate.
- 2. Assicurarsi che il monitor sia collegato in modo corretto.
- 3. Accendere il monitor e poi l'unità di sistema. Consentire al computer di avviare il sistema operativo Windows Vista.
- 4. Aprire la finestra **Display Properties** (Proprietà dello schermo) facendo clic su **Start, Control Panel** (Pannello di controllo) e poi facendo doppio clic sull'icona **Hardware and Sound** (Suoni e periferiche audio).
- 5. Fare clic sull'icona per ottenere la **Personalization** (Personalizzazione).
- 6. Fare clic sull'icona Display Settings (Impostazioni schermo).
- 7. Fare clic sul pulsante Advanced Settings (Impostazioni avanzate).
- 8. Fare clic sulla scheda Monitor (Schermo).
- 9. Fare clic sul pulsante Properties (Proprietà).
- 10. Fare clic sulla scheda Driver.
- Aprire la finestra "Update Driver Software-Generic PnP Monitor" (Aggiorna driver - Schermo generico Plug and Play) facendo clic su Update Driver (Aggiorna driver) facendo clic sul pulsante "Browse my computer for driver sfotware" (Cerca il driver sul computer).
- 12. Selezionare "**Let me pick from a list of device drivers on my computer**" (Consenti di selezionare da un elenco dei driver disponibili sul computer) e poi fare clic sul pulsante **Next** (Avanti).
- 13. Inserire il CD Monitor Lenovo nell'unità CD e fare clic sul pulsante **Have Disk** (Disco driver).
- 14. Assicurasi che sia selezionata la lettera dell'unità CD, e poi fare clic su OK.
- 15. Selezionare il L194Wide efare clicsu Next (Avanti). I file saranno copiati dal CD all'unità disco rigido.
- 16. Chiudere tutte le finestre e rimuovere il CD.
- 17. Riavviare computer.

Il sistema selezionerà automaticamente la frequenza di aggiornamento massima ed i corrispondenti profili di corrispondenza colore.

**Nota:** Sui monitor LCD, a differenza di quanto accade per i monitor CRT, un'elevata frequenza di aggiornamento non migliora la qualità della visualizzazione. Lenovo consiglia di usare la risoluzione 1440 x 900 alla frequenza di aggiornamento di 60 Hz oppure la risoluzione di 640 x 480 alla frequenza di aggiornamento di 60 Hz.

#### Installazione del driver video in Windows XP

Per utilizzare la funzione Plug and Play in Windows XP, i file devono essere caricati dal *CD Riferimento e Driver*.

**Nota:** Questa sezione deve essere completata prima di proseguire con l'installazione dell'immagine automatica di Windows XP.

- 1. Spegnere l'elaboratore e tutte le unità collegate.
- 2. Verificare che il video sia stato collegato correttamente.
- **3**. Accendere il video e quindi l'unità di sistema. Consentire al sistema l'avvio in Windows XP.
- 4. Aprire la finestra **Proprietà dello schermo** facendo clic su **Start →Impostazioni** →**Pannello di controllo** e quindi facendo doppio clic sull'icona **Schermo**.
- 5. Fare clic sul separatore Impostazioni.
- 6. Fare clic sul pulsante Avanzate.
- 7. Fare clic sul separatore Schermo.
- 8. Fare clic sul pulsante Proprietà.
- 9. Fare clic sul separatore Driver.
- Aprire la finestra Aggiornamento guidato hardware facendo clic su Aggiorna driver e poi fare clic su Avanti.
- 11. Selezionare Installa da un elenco o percorso specifico (per utenti esperti), quindi fare clic su Avanti.
- 12. Inserire il CD di installazione nell'unità CD, quindi fare clic sul pulsante **Disco**.
- 13. Fare clic su OK.
- 14. Verificare che la lettera identificativa dell'unità CD sia stata selezionata.
- 15. Scegliere L194Wide e fare clic su OK. I file verranno copiati dal CD sul disco rigido.
- 16. Chiudere tutte le finestre aperte e rimuovere il CD.
- 17. Riavviare il sistema. Il sistema seleziona automaticamente la massima velocità di aggiornamento ed i relativi profili corrispondenti di colore.

**Nota:** Sui video LCD, a differenza di CRT, una rapida velocità di aggiornamento non migliora la qualità di visualizzazione. La Lenovo consiglia l'utilizzo di risoluzione 1440 x 900 ad una velocità di aggiornamento di 60 Hz o 640 x 480 a 60 Hz.

#### Installazione del driver video in Windows 2000

Per utilizzare la funzione Plug and Play in Windows 2000, i file devono essere caricati da *Reference and Driver CD*.

**Nota:** Questa sezione deve essere completata prima di proseguire con l'installazione dell'immagine automatica di Windows 2000.

- 1. Spegnere l'elaboratore e tutte le unità collegate.
- 2. Verificare che il video sia stato collegato correttamente.
- **3**. Accendere il video e quindi l'unità di sistema. Consentire al sistema l'avvio in Windows 2000.
- 4. Aprire la finestra **Proprietà dello schermo** facendo clic su **Start →Impostazioni** →**Pannello di controllo** e quindi facendo doppio clic sull'icona **Schermo**.
- 5. Fare clic sul separatore Impostazioni.
- 6. Fare clic sul pulsante Avanzate.
- 7. Fare clic sul separatore Schermo.
- 8. Fare clic sul pulsante Proprietà.
- 9. Fare clic sul separatore Driver.
- Aprire la finestra Aggiornamento guidato driver di periferica facendo clic su Aggiorna driver e poi fare clic su Avanti.

- 11. Selezionare Visualizza un elenco di driver noti per questa periferica, per consentire di scegliere un driver specifico, quindi fare clic su Avanti.
- 12. Inserire il CD di installazione nell'unità CD, quindi fare clic sul pulsante **Disco**.
- 13. Fare clic su OK.
- 14. Verificare che la lettera identificativa dell'unità CD sia stata selezionata.
- 15. Scegliere L194Wide e fare clic su OK. I file verranno copiati dal CD sul disco rigido.
- 16. Chiudere tutte le finestre aperte e rimuovere il CD.
- 17. Riavviare il sistema. Il sistema seleziona automaticamente la massima velocità di aggiornamento ed i relativi profili corrispondenti di colore.

**Nota:** Sui video LCD, a differenza di CRT, una rapida velocità di aggiornamento non migliora la qualità di visualizzazione. La Lenovo consiglia l'utilizzo di risoluzione 1440 x 900 ad una velocità di aggiornamento di 60 Hz o 640 x 480 a 60 Hz.

#### Reperimento di ulteriore aiuto

Se i problemi non possono essere ancora risolti, contattare l'assistenza tecnica clienti. Per ulteriori informazioni su come contattare l'assistenza tecnica clienti, consultare la sezione Appendice A, "Supporto e assistenza", a pagina A-1.

## Informazioni sull'assistenza tecnica

#### Numeri del prodotto

Il numero di prodotto per il video è situato nella parte laterale della mascherina del video come mostrato di seguito.

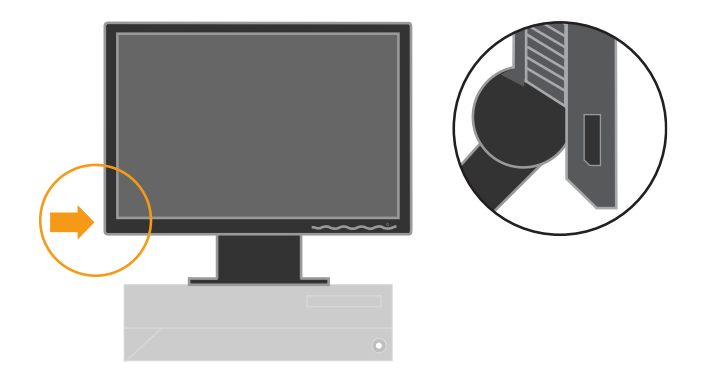

#### Responsabilità del cliente

La garanzia non viene applicata per un prodotto che è stato danneggiato a causa di incidenti, utilizzo difettoso, abusi, installazione errata, mancato utilizzo in base alle istruzioni e alle specifiche del prodotto, danni di natura o alla persona o alterazioni non autorizzate, riparazioni o modifiche.

Di seguito sono riportati gli esempi di utilizzo difettoso o abusi e non sono coperti da garanzia:

- Le immagini impresse sul video CRT. È possibile evitare le immagini impresse utilizzando le opzioni di risparmio di energia o uno screen saver.
- Danni fisici a coperchi, mascherine, base e cavi.
- Graffi o perforazioni sul video.

#### Componenti di assistenza

I seguenti componenti sono utilizzati dall'assistenza tecnica Lenovo o dai fornitori autorizzati Lenovo, per supportare la garanzia del cliente. I componenti sono solo per un utilizzo dell'assistenza tecnica. La seguente tabella mostra le informazioni per il modello 4434-Hxx.

| Numero parte FRU<br>(unità sostituibile<br>sul posto) | Descrizione                                         | Colore | Tipo<br>macchina-modell<br>o :<br>(MTM) |
|-------------------------------------------------------|-----------------------------------------------------|--------|-----------------------------------------|
| 41U5189                                               | MONITOR FRU<br>Lenovo L194 Wide<br>(TCO'03)         | BB     | 4434-HB6                                |
| 40Y7443(Assi<br>gned by L201p)                        | Cavosegnale (analogico)<br>FRU L194 Wide            | BB     | 4434-HB6                                |
| 40Y7444(Assi<br>gned by L201p)                        | Assi Cavosegnale (digitale)<br>.201p) FRU D222 Wide |        | 4434-HB6                                |
| 41U5190                                               | Supporto FRU L194 Wide                              | BB     | 4434-HB6                                |

Tabella 3-3. Elenco di componenti di assistenza

## Appendice A. Supporto e assistenza

Le seguenti informazioni descrivono il supporto tecnico, disponibile per il prodotto in uso, durante il periodo di garanzia o per la durata del prodotto. Per una completa spiegazione dei termini di garanzia Lenovo, consultare l'Accordo di garanzia Lenovo.

#### Supporto tecnico in linea

Per tutta la durata di esercizio del prodotto, è disponibile un servizio di assistenza tecnica on-line, su uno specifico sito web: http://www.lenovo.com/think/support.

Durante il periodo di assistenza, è possibile ottenere assistenza per la sostituzione dei componenti difettosi. Inoltre, se l'opzione è installata in un computer Lenovo, è possibile che si abbia diritto ad un servizio di assistenza a domicilio. Il rappresentante dell'assistenza tecnica può essere d'aiuto nell'individuare l'alternativa migliore.

#### Supporto tecnico per telefono

Il supporto per l'installazione e la configurazione tramite il centro di supporto tecnico clienti verrà revocato o reso disponibile a pagamento a discrezione della Lenovo, 90 giorni dopo il ritiro dell'opzione dal mercato. Le offerte di assistenza supplementari, inclusa l'assistenza per l'installazione guidata, sono suscettibili di un indennizzo nominale.

Per richiedere l'assistenza tecnica, si prega di fornire le seguenti informazioni:

- Nome opzione
- · Numero opzione
- Prova di acquisto
- Casa produttrice, modello e numero di serie e manuale dell'elaboratore
- · Descrizione dettagliata di qualsiasi messaggio di errore
- Descrizione del problema
- · Informazioni sulla configurazione hardware e software del sistema

Se possibile, al momento della chiamata, situarsi vicino all'elaboratore. Durante la telefonata, è possibile che il personale tecnico qualificato richieda una descrizione dettagliata del problema.

#### Elenco telefonico internazionale

I numeri telefonici sono soggetti a modifiche senza previa notifica. Per avere un elenco dei numeri telefonici più aggiornati, consultare

http://www.lenovo.com/think/support e fare clic su Elenco numeri di telefono.

| Paese o regione | Numero di telefono                                                                         |
|-----------------|--------------------------------------------------------------------------------------------|
| Africa          | Africa: +44 (0)1475-555-055<br>Sud Africa: +27-11-3028888 e 0800110756                     |
|                 | Africa centrale: Rivolgersi al proprio normale provi der di servizi per i prodotti Lenovo. |
| Argentina       | 0800-288-5366 (Spagnolo)                                                                   |

| Paese o regione         | Numero di telefono                                                                                                    |
|-------------------------|----------------------------------------------------------------------------------------------------|
| Australia               | 131-426 (Inglese)                                                                                                    |
| Austria                 | Supporto continuo: 01-24592-5901<br>Servizio di garanzia e supporto: 01-211-454-610<br>(Tedesco)                                                                      |
| Belgio                  | Supporto continuo: 02-210-9820 (Olandese)<br>Supporto continuo: 02-210-9800 (Francese)<br>Servizio di garanzia e supporto: 02-225-3611<br>(Olandese, Francese)        |
| Bolivia                 | 0800-0189 (Spagnolo)                                                                                                    |
| Brasile                 | Sao Paulo: (11) 3889-8986<br>Chiamata internazionale escluso Sao Paulo: 0800-7014-815<br>(Portoghese brasiliani)                                                      |
| Canada                  | Fuori distretto di Toronto:1-800-565-3344(Inglese, Francese)<br>A Toronto chiamare solo: 416-383-3344                                                                 |
| Cile                    | Numero verde:1230-020-1130(Spagnolo)                                                                                                    |
| Cina                    | 800-810-1818 interno 5070 8610 84981188 interno 5070 (Mandarino)                                                                                                    |
| Cina (Hong Kong S.A.R.) | PC personale: 852-2825-7799<br>PC aziendale: 852-8205-0333<br>ThinkPad e WorkPad: 852-2825-6580<br>(Cantonese, Inglese, Putonghua)                                    |
| Colombia                | 01-800-952-0466(Spagnolo)                                                                                                    |
| Costa Rica              | 800-011-1029(Spagnolo)                                                                                                    |
| Croazia                 | 0800-0426                                                                                                    |
| Cipro                   | +357-22-841100                                                                                                    |
| Repubblica Ceca         | +420-2-7213-1316                                                                                                    |
| Danimarca               | Supporto continuo: 4520-8200<br>Servizio di garanzia e supporto: 7010-5150<br>(Danese)                                                                                |
| Repubblica Dominicana   | Numero verde:<br>1-866-434-2080<br>(Spagnolo)                                                                                                    |
| Ecuador                 | 1-800-426911 (Spagnolo)                                                                                                    |
| El Salvador             | 800-6264(Spagnolo)                                                                                                    |
| Estonia                 | +386-61-1796-699                                                                                                    |
| Finlandia               | Supporto continuo: 09-459-6960<br>Servizio di garanzia e supporto: +358-800-1-4260<br>(Finlandese)                                                                    |
| Francia                 | Supporto continuo: 0238-557-450<br>Servizio di garanzia e supporto (hardware): 0810-631-213<br>Servizio di garanzia e supporto (software): 0810-631-020<br>(Francese) |
| Germania                | Supporto continuo: 07032-15-49201<br>Servizio di garanzia e supporto: 01805-25-35-58<br>(Tedesco)                                                                     |
| Grecia                  | +30-210-680-1700                                                                                                    |
| Guatemala               | 1800-624-0051(Spagnolo)                                                                                                    |

| Paese o regione | Numero di telefono                                                                                                    |
|-----------------|----------------------------------------------------------------------------------------------------|
| Honduras        | Tegucigalpa: 232-4222<br>San Pedro Sula: 552-2234<br>(Spagnola)                                                                                                    |
| Ungheria        | +36-1-382-5720                                                                                                    |
| India           | 1800-425-6666<br>+91-80-2678-8970<br>(Inglese)                                                                                                    |
| Indonesia       | 800-140-3555<br>+62-21-251-2955<br>(Inglese, Bahasa, Indonesia)                                                                                                    |
| Irlanda         | Supporto continuo: 01-815-9202<br>Servizio di garanzia e supporto: 01-881-1444<br>(Inglese)                                                                                                    |
| Italia          | Supporto continuo: 02-7031-6101<br>Servizio di garanzia e supporto: +39-800-820094<br>(Italiano)                                                                                                    |
| Giappone        | Numero verde: 0120-20-5550<br>Internazionale: +81-46-266-4716                                                                                                    |
|                 | Chiamando i numeri sopra riportati, si accederà ad<br>un servizio centralizzato di istruzioni in lingua<br>Giapponese. Per il supporto telefonico in lingua Inglese,<br>attendere che termini il messaggio in Giapponese,<br>quindi risponderà un operatore. Si prega di dire<br>"English support please", e la chiamata sarà trasferita<br>ad un operatore di lingua Inglese. |
|                 | Software PC: 0120-558-695<br>Chiamate oltreoceano: +81-44-200-8666<br>(Giapponese)                                                                                                    |
| Israele         | Centro assistenza Givat Shmuel: + 972-3-531-3900<br>Centro assistenza Haifa: +972-4-849-4608<br>(Ebreo, Inglese)                                                                                                    |
| Corea           | 1588-5801 (Coreano)                                                                                                    |
| Lettonia        | +386-61-1796-699                                                                                                    |
| Lituania        | +386-61-1796-699                                                                                                    |
| Lussemburgo     | +352-298-977-5063 (Francese)                                                                                                    |
| Malesia         | 1800-88-8558 (Inglese, Bahasa, Indonesia)                                                                                                    |
| Malta           | +356-23-4175                                                                                                    |
| Messico         | 01-800-123-1632(Spagnolo)                                                                                                    |
| Medio Oriente   | +44 (0)1475-555-055                                                                                                    |
| Paesi bassi     | +31-20-514-5770 (Olandese)                                                                                                    |
| Nuova Zelanda   | 0800-733-222(Inglese)                                                                                                    |
| Nicaragua       | 001-800-220-1830(Spagnolo)                                                                                                    |
| Norvegia        | Supporto continuo: 6681-1100<br>Servizio di garanzia e supporto: 8152-1550<br>(Norvegese)                                                                                                    |
| Panama          | 001-866-434-2080(Numero verde)(Spagnolo)                                                                                                    |
| Perù            | 0-800-00-966(Spagnolo)                                                                                                    |

| Paese o regione   | Numero di telefono                                                                                                    |
|-------------------|----------------------------------------------------------------------------------------------------|
| Filippine         | 1800-1888-1426(Inglese)<br>63-2-995-8420<br>(Filippino)                                                                    |
| Polonia           | +48-22-878-6999                                                                                                    |
| Portogallo        | +351-21-892-7147 (Portoghese)                                                                                              |
| Romania           | +4-021-224-4015                                                                                                    |
| Federazione Russa | +7-495-940-2000(Russo)                                                                                                    |
| Singapore         | 1800-3172-888 (Inglese, Bahasa, Melayu)                                                                                    |
| Slovacchia        | +421-2-4954-1217                                                                                                    |
| Slovenia          | +386-1-4796-699                                                                                                    |
| Spagna            | 91-714-7983<br>0901-100-000<br>(Spagnolo)                                                                                  |
| Sri Lanka         | +94-11-2448-442 (Inglese)                                                                                                  |
| Svezia            | Supporto continuo: 08-477-4420<br>Servizio di garanzia e supporto: 077-117-1040<br>(Svedese)                               |
| Svizzera          | Supporto continuo: 058-333-0900<br>Servizio di garanzia e supporto: 0800-55-54-54<br>(Tedesco, Francese, Italiano)         |
| Taiwan            | 886-2-8723-9799 (Mandarino)                                                                                                |
| Tailandia         | 1-800-299-229 (Tailandese)                                                                                                 |
| Turchia           | 00800-4463-2041<br>(Turco)                                                                                                 |
| Regno Unito       | Supporto continuo: 01475-555-055<br>Serviziodigaranziaesupporto:08705-500-900<br>(Inglese)                                 |
| Stati Uniti       | 1-800-426-7378<br>(Inglese)                                                                                                |
| Uruguay           | 000-411-005-6649 (Spagnolo)                                                                                                |
| Venezuela         | 0-800-100-5722 (Spagnolo)                                                                                                  |
| Vietnam           | Per l'area del nord e Hanoi: 84-4-8436675<br>Per l'area del sud e Ho Chi Minh City: 84-8-829-5160<br>(Inglese, Vietnamita) |

## Appendice B. Informazioni particolari

E' possibile che Lenovo non offra i prodotti, i servizi o le funzioni illustrate in questo documento in tutti i paesi. Consultare il rappresentante Lenovo locale per informazioni sui prodotti e sui servizi disponibili nel proprio paese. Qualsiasi riferimento a programmi, prodotti o servizi Lenovo ivi contenuto non significa che soltanto tali prodotti, programmi o servizi possano essere usati. In sostituzione a quelli forniti dalla Lenovo, possono essere usati prodotti, programmi o servizi funzionalmente equivalenti che non comportino violazione di diritti di proprietà intellettuale o di altri diritti della Lenovo. Valutazioni e verifiche operative in relazione ad altri prodotti, programmi o servizi sono di esclusiva responsabilità dell'utente.

La Lenovo può avere brevetti o domande di brevetto in corso relativi a quanto trattato nella presente pubblicazione. La fornitura di questo documento non implica la concessione di alcuna licenza su di essi. Chi desiderasse ricevere informazioni o licenze, può rivolgersi a:

Lenovo (Stati Uniti), Inc. 500 Park Offices Drive, Hwy. 54 Research Triangle Park, NC 27709 U.S.A. Attention: Lenovo Director of Licensing

LA LENOVO GROUP LTD CORPORATION FORNISCE QUESTA PUBBLICAZIONE "COSI' COM'E'" SENZA ALCUN TIPO DI GARANZIA, SIA ESPRESSA CHE IMPLICITA, INCLUSE EVENTUALI GARANZIE DI COMMERCIABILITA' ED IDONEITA' AD UNO SCOPO PARTICOLARE. Alcune giurisdizioni non escludono le garanzie implicite; di conseguenza la suddetta esclusione potrebbe, in questo caso, non essere applicabile.

Questa pubblicazione potrebbe contenere imprecisioni tecniche o errori tipografici. Le correzioni relative saranno incluse nelle nuove edizioni della pubblicazione. La Lenovo si riserva il diritto di apportare miglioramenti e/o modifiche al prodotto o al programma descritto nel manuale in qualsiasi momento e senza preavviso.

I prodotti descritti in questa documentazione non sono destinati all'utilizzo di applicazioni che potrebbero causare danni a persone. Le informazioni contenute in questa documentazione non modificano o non influiscono sulle specifiche dei prodotti Lenovo o sulla garanzia. Nessuna parte di questa documentazione rappresenta l'espressione o una licenza implicita fornita nel rispetto dei diritti di proprietà intellettuale o di altri diritti Lenovo. Tutte le informazioni in essa contenute sono state ottenute in ambienti specifici e vengono presentate come illustrazioni. Quindi, è possibile che il risultato ottenuto in altri ambienti operativi varii significativamente.

La Lenovo può utilizzare o divulgare le informazioni ricevute dagli utenti secondo le modalità ritenute appropriate, senza alcun obbligo nei loro confronti.

Qualsiasi riferimento contenuto in questa pubblicazione relativo a siti Web non Lenovo viene fornito solo per comodità e per essi non è fornita alcuna approvazione. Il materiale relativo a tali siti Web non fa parte del materiale fornito con questo prodotto Lenovo e l'utilizzo è a vostro rischio e pericolo. Qualsiasi esecuzione di dati, contenuta in questo manuale, è stata determinata in un ambiente controllato. Quindi, è possibile che il risultato ottenuto in altri ambienti operativi varii significativamente. E' possibile che alcune misure siano state eseguite su sistemi di sviluppo e non viene garantito che tali misure siano le stesse sui sistemi disponibili. Inoltre, è possibile stimare alcune misure mediante l'estrapolazione. I risultati correnti possono variare. E' necessario che gli utenti di questo documento verifichino i dati applicabili per l'ambiente specifico.

#### Marchi

I seguenti termini sono marchi della Lenovo negli Stati Uniti e/o in altri paesi: Lenovo ThinkCentre ThinkPad

ENERGY STAR ed il logo ENERGY STAR sono marchi registrati US.

Microsoft, Windows e Windows NT sono marchi Microsoft Corporation negli Stati Uniti e/o in altri paesi.

Altri nomi di servizi, prodotto o società sono marchi di altre società.